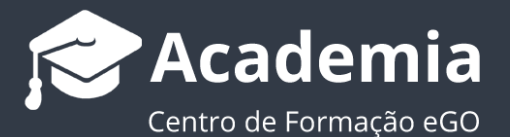

## Como fundir contactos?

O gestor do eGO tem a possibilidade de fundir contactos no caso de existirem duplicados.

Ao fundir contactos, as informações (email, telefone, notas, ficheiros...) que possam constar em duas ou mais fichas referentes ao mesmo contacto, são fundidas numa única.

Para isso, deverá realizar os seguintes passos:

1. Abrir o separador 'Contactos' e pesquisar o nome do contacto que quer fundir;

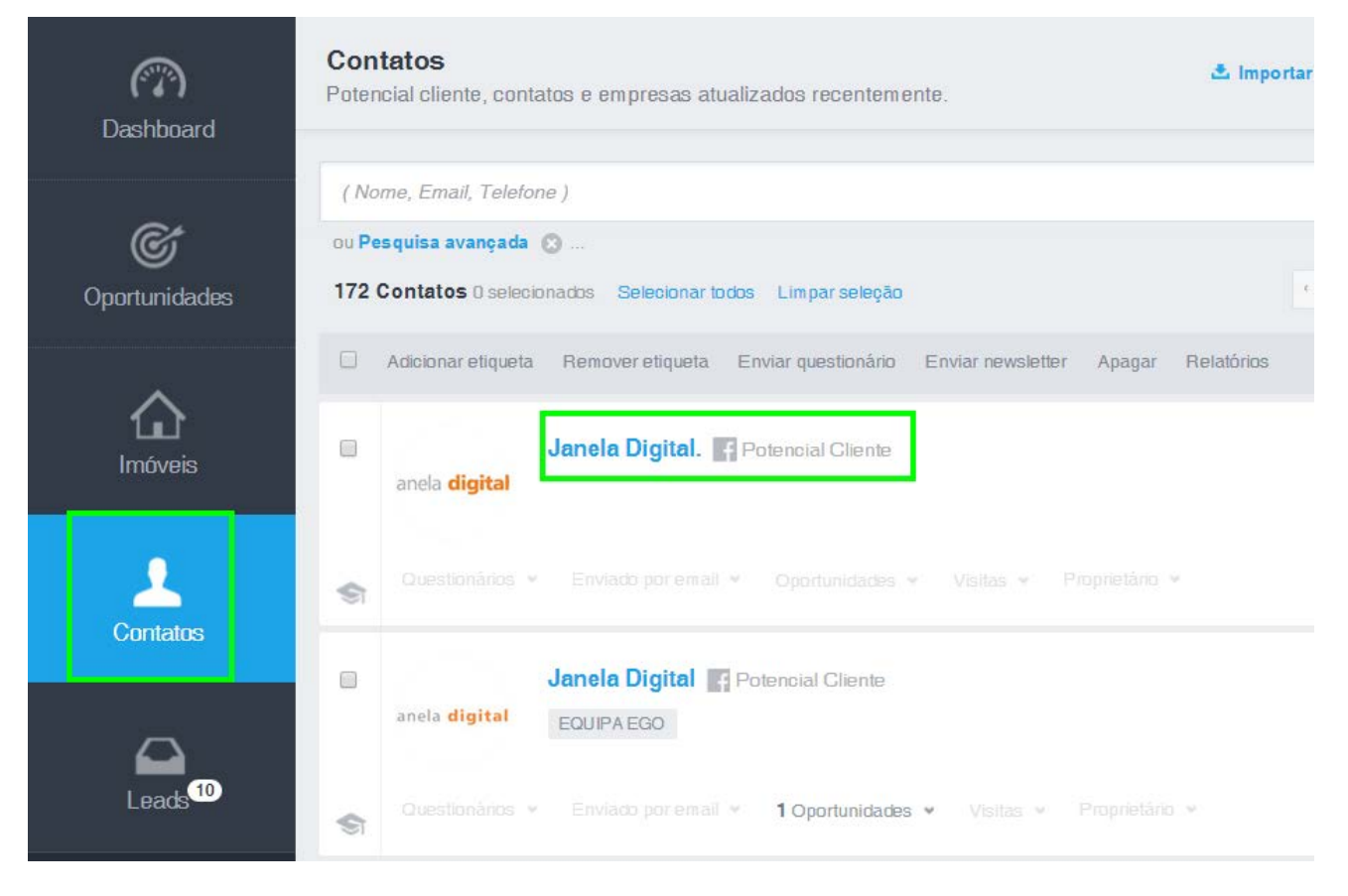

2. Abrir a ficha de contacto e selecionar 'Editar contacto/empresa';

| Janela Digital                     |               | 20%                                                                                      | Editar Empresa          |
|------------------------------------|---------------|------------------------------------------------------------------------------------------|-------------------------|
| Janela Digital 🌃 Potencial Gliente | anela digital | OPORTUNIDADES<br>Oportunidade de Venda Apartamento ou Moradia<br>Sem informação definida | 16 fevereiro 2012 Aliva |
| DOCUMENTOS                         | 0             | VISTIAS                                                                                  |                         |
| Identificação                      | 🚊 Adicionar   | Não há visitas recentes                                                                  |                         |

**3.** Nas opções disponíveis no menu superior direito do eGO, clicar em '**Fundir este contacto**' no menu de topo;

| Editar Empresa - Dados Gerais | Cancelar Eucardar    |
|-------------------------------|----------------------|
| NOME DA EMPRESA               | Fundir este contacto |
| Janela Digital.               |                      |
| DESIGNAÇÃO SOCIAL             |                      |
|                               | 🛱 Alterar foto       |
| Telefone                      | + Adicionar telefone |

**4.** Na janela '**Fundir contactos duplicados'**, inserir, no passo 2, o nome do contacto que quer manter e depois clicar no contacto pretendido;

| Fundir contactos duplicados  1. Seleccionou a "cópia" da fusão.  "Janela Digital," será considerado a "cópia" na fusão. A fusão de contactos deve ser feita através do contato que pretende apagar. Todos os seus detalhes, bem como, contactos, notas, documentos e tarefas associadas serão movidas para o original, prevalecendo os dados deste. Os campos vazios no contacto original, serão preenchidos com os dados do contato a apagar. Caso os campos já estejam preenchidos no contacto original, não serão copiados do contacto a apagar.  2. A seguir, seleccione o contacto que deseja manter (o "original") Apenas pode selecionar um contacto. Se quiser fundir mais do que dois contactos por favor repita o processo de fusão tantas vezes quantas necessitar.  PROCURAR CONTACTO  3. Finalmente, clique em "Fundir estes contactos" | Fundir contactos duplicados  1. Seleccionou a "cópia" da fusão.  "Janela Digital," será considerado a "cópia" na fusão. A fusão de contactos deve ser feita através do contato que pretende apagar. Todos os seus detalhes, bem como, contactos, notas, documentos e tarefas associadas serão movidas para o original, prevalecendo os dados deste. Os campos vazios no contacto original, serão preenchidos com os dados do contato a apagar. Caso os campos já estejam preenchidos no contacto original, não serão copiados do contacto a apagar.  2. A seguir, seleccione o contacto que deseja manter (o "original")  Apenas pode selecionar um contacto. Se quiser fundir mais do que dois contactos por favor repita o processo de fusão tantas vezes quantas necessitar.  PROCURAR CONTACTO  S. Finalmente, clique em "Fundir estes contactos"  Cancelar  Fundir estes contactos | Fundir contactos duplicados  1. Seleccionou a "cópia" da fusão.  "Janela Digital," será considerado a "cópia" na fusão. A fusão de contactos deve ser feita através do contato que pretende apagar. Todos os seus detalhes, bem como, contactos, documentos e tarefas associadas serão movidas para o original, prevalecendo os dados deste. Os campos vazios no contacto original, serão preenchidos com os dados do contato a apagar. Caso os campos já estejam preenchidos no contacto original, não serão copiados do contacto a apagar.  2. A seguir, seleccione o contacto que deseja manter (o "original") Apenas pode selecionar um contacto. Se quiser fundir mais do que dois contactos por favor repita o processo de fusão tantas vezes quantas necessitar.  PROCURAR CONTACTO  Cancelar  Fundir estes contactos"  Cancelar |                                                                                                    |                                                                                                    |                                                             |
|----------------------------------------------------------------------------------------------------|----------------------------------------------------------------------------------------------------|----------------------------------------------------------------------------------------------------|----------------------------------------------------------------------------------------------------|----------------------------------------------------------------------------------------------------|-------------------------------------------------------------|
| 1. Seleccionou a "cópia" da fusão. "Janela Digital," será considerado a "cópia" na fusão. A fusão de contactos cieve ser feita através do contato que pretende apagar. Todos os seus detalhes, bem como, contactos, notas, documentos e tarefas associadas serão movidas para o original, prevalecendo os dados deste. Os campos vazios no contacto original, serão preenchidos com os dados do contato a apagar. Caso os campos já estejam preenchidos no contacto original, não serão copiados do contato a apagar. 2. A seguir, seleccione o contacto que deseja manter (o "original") Apenas pode selecionar um contacto. Se quiser fundir mais do que dois contactos por favor repita o processo de fusão tantas vezes quantas necessitar. PROCURAR CONTACTO 3. Finalmente, clique em "Fundir estes contactos"                                  | 1. Seleccionou a "cópia" da fusão. "Janela Digital." será considerado a "cópia" na fusão. A fusão de contatos deve ser feita através do contato que pretende apagar. Todos os seus detalhes, bem como, contatos, notas, documentos e tarefas associadas serão movidas para o original, prevalecendo os dados deste. Os campos vazios no contacto original, serão preenchidos no contacto original, não serão copiados do contato a apagar. 2. A seguir, seleccione o contacto que deseja manter (o "original") Apenas pode selecionar um contacto. Se quiser fundir mais do que dois contactos por favor repita o processo de fusão tantas vezes quantas necessitar. PROCURAR CONTACTO  3. Finalmente, clique em "Fundir estes contactos"  Cancelar  Fundir estes contactos                                                                                                    | <ul> <li>1. Seleccionou a "cópia" da fusão.</li> <li>"Janela Digital" será considerado a 'cópia" na fusão. A fusão de contactos deve ser feita através do contato que pretende apagar. Todos os seus detalhes, bem como, contactos, od contato a apagar. Caso os campos já estejam preenchidos no contacto original, prevalecendo os dados deste. Os campos vazios no contacto original, serão preenchidos com os dados do contacto a apagar.</li> <li>2. A seguir, seleccione o contacto que deseja manter (o "original")</li> <li>Apenas pode selecionar um contacto. Se quiser fundir mais do que dois contactos por favor repita o processo de fusão tantas vezes quantas necessitar.</li> <li>PROCURAR CONTACTO</li> <li>3. Finalmente, clique em "Fundir estes contactos"</li> </ul>                                              | Fundir contactos dupli                                                                                                   | cados                                                                                                    |                                                             |
| "Janela Digital." será considerado a "cópia" na fusão. A fusão de contactos deve ser feita através do contato que pretende apagar. Todos os seus detalhes, bem como, contactos,<br>notas, documentos e tarefas asociadas serão movidas para o original, prevalecendo os dados deste. Os campos vazios no contacto original, serão preenchidos com os dados<br>do contato a apagar. Gaso os campos já estejam preenchidos no contacto original, não serão copiados do contacto a apagar.<br>2. A seguir, seleccione o contacto que deseja manter (o "original")<br>Apenas pode selecionar um contacto. Se quiser fundir mais do que dois contactos por favor repita o processo de fusão tantas vezes quantas necessitar.<br>PROCURAR CONTACTO<br>2. Finalmente, clique em "Fundir estes contactos"                                                    | "Janela Digital." será considerado a "cópia" na fusão. A fusão de contactos deve ser feita através do contato que pretende apagar. Todos os seus detalhes, bem como, contactos,<br>notas, documentos e tarefas asociadas serão movidas para o original, prevalecendo os dados deste. Os campos vazios no contacto original, serão preenchidos com os dados<br>do contato a apagar. Caso os campos já estejam preenchidos no contacto original, não serão copiados do contacto a apagar.<br>2. A seguir, seleccione o contacto que deseja manter (o "original")<br>Apenas pode selecionar um contacto. Se quiser fundir mais do que dois contactos por favor repita o processo de fusão tantas vezes quantas necessitar.<br>PROCURAR CONTACTO<br>3. Finalmente, clique em "Fundir estes contactos"<br>Cancelar                                                                           | "Janela Digital." será considerado a "cópia" na fusão. A fusão de contactos deve ser feita através do contato que pretende apagar. Todos os seus detalhes, bem como, contactos,<br>notas, documentos e tarefas associadas serão movidas para o original, prevalecendo os dados deste. Os campos vazios no contacto original, serão preenchidos com os dados<br>do contato a apagar. Caso os campos já estejam preenchidos no contacto original, não serão copiados do contacto a apagar.<br>2. A seguir, seleccione o contacto que deseja manter (o "original")<br>Apenas pode selecionar um contacto. Se quiser fundir mais do que dois contactos por favor repita o processo de fusão tantas vezes quantas necessitar.<br>PROCURAR CONTACTO<br>3. Finalmente, clique em "Fundir estes contactos"<br>Cancelar Fundir estes contactos"  | 1. Seleccionou a "cópia" da fus                                                                                          | ão.                                                                                                    |                                                             |
| 2. A seguir, seleccione o contacto que deseja manter (o "original") Apenas pode selecionar um contacto. Se quiser fundir mais do que dois contactos por favor repita o processo de fusão tantas vezes quantas necessitar.  PROCURAR CONTACTO  3. Finalmente, clique em "Fundir estes contactos"                                                                                                    | 2. A seguir, seleccione o contacto que deseja manter (o "original") Apenas pode selecionar um contacto. Se quiser fundir mais do que dois contactos por favor repita o processo de fusão tantas vezes quantas necessitar. PROCURAR CONTACTO  3. Finalmente, clique em "Fundir estes contactos"  Cancelar  Fundir estes contactos                                                                                                    | 2. A seguir, seleccione o contacto que deseja manter (o "original") Apenas pode selecionar um contacto. Se quiser fundir mais do que dois contactos por favor repita o processo de fusão tantas vezes quantas necessitar.  PROCURAR CONTACTO                                                                                                    | " <u>Janela Digital.</u> " será considerado a<br>notas, documentos e tarefas associ<br>do contato a apagar. Caso os camp | "cópia" na fusão. A fusão de contactos deve ser feita através do contato que pretende apagar. Todos os seus d<br>adas serão movidas para o original, prevalecendo os dados deste. Os campos vazios no contacto original, serão<br>os já estejam preenchidos no contacto original, não serão copiados do contacto a apagar. | detalhes, bem como, contactos<br>o preenchidos com os dados |
| Apenas pode selecionar um contacto. Se quiser fundir mais do que dois contactos por favor repita o processo de fusão tantas vezes quantas necessitar.  PROCURAR CONTACTO  3. Finalmente, clique em "Fundir estes contactos"                                                                                                    | Apenas pode selecionar um contacto. Se quiser fundir mais do que dois contactos por favor repita o processo de fusão tantas vezes quantas necessitar. PROCURAR CONTACTO  3. Finalmente, clique em "Fundir estes contactos"  Cancelar  Fundir estes contactos                                                                                                    | Apenas pode selecionar um contacto. Se quiser fundir mais do que dois contactos por favor repita o processo de fusão tantas vezes quantas necessitar.  PROCURAR CONTACTO  3. Finalmente, clique em "Fundir estes contactos"  Cancelar Fundir estes contactos                                                                                                    | 2. A seguir, seleccione o conta                                                                                          | cto que deseja manter (o "original")                                                                                                    |                                                             |
| PROCURAR CONTACTO                                                                                                    | Cancelar                                                                                                    | PROCURAR CONTACTO                                                                                                    | Apenas pode selecionar um contac                                                                                         | o. Se quiser fundir mais do que dois contactos por favor repita o processo de fusão tantas vezes quantas neces                                                                                                    | sitar.                                                      |
| 2. Finalmente, clique em "Fundir estes contactos"                                                                                                    | Cancelar                                                                                                    | a. Finalmente, clique em "Fundir estes contactos" Cancelar Fundir estes contactos                                                                                                    | PROCURAR CONTACTO                                                                                                    |                                                                                                    |                                                             |
| 3. Finalmente, clique em "Fundir estes contactos"                                                                                                    | 3. Finalmente, clique em "Fundir estes contactos" Cancelar                                                                                                    | 3. Finalmente, clique em "Fundir estes contactos"           Cancelar         Fundir estes contactos                                                                                                    | 1                                                                                                    | Q                                                                                                    |                                                             |
| 3. Finalmente, clique em "Fundir estes contactos"                                                                                                    | 3. Finalmente, clique em "Fundir estes contactos" Cancelar                                                                                                    | 3. Finalmente, clique em "Fundir estes contactos"           Cancelar         Fundir estes contactos                                                                                                    | _                                                                                                    |                                                                                                    |                                                             |
|                                                                                                    | Cancelar Fundir estes contactos                                                                                                    | Cancelar Fundir estes contactos                                                                                                    | 3. Finalmente, clique em "Func                                                                                           | ir estes contactos"                                                                                                    |                                                             |
|                                                                                                    | Cancelar Fundir estes contactos                                                                                                    | Cancelar <b>Fundir estes contactos</b>                                                                                                    |                                                                                                    |                                                                                                    |                                                             |

5. No final, clicar em 'Fundir estes contactos';

| Fundir contactos duplicados                                                                                                    |                                                                                                    |
|----------------------------------------------------------------------------------------------------|----------------------------------------------------------------------------------------------------|
| <ol> <li>Seleccionou a "cópia" da fusão.</li> <li>"Janela Digital," será considerado a "cópia" na fusão. A fusão de contactos deve ser<br/>notas, documentos e tarefas associadas serão movidas para o original, prevalecendo<br/>do contato a apagar. Caso os campos já estejam preenchidos no contacto original, n</li> </ol> | feita através do contato que pretende apagar. Todos os seus detalhes, bem como, contactos,<br>o os dados deste. Os campos vazios no contacto original, serão preenchidos com os dados<br>ão serão copiados do contacto a apagar. |
| 2. A seguir, seleccione o contacto que deseja manter (o "original")<br>Apenas pode selecionar um contacto. Se quiser fundir mais do que dois contactos po                                                                                                    | or favor repita o processo de fusão tantas vezes quantas necessitar.                                                                                                    |
| una eput Janela Digital                                                                                                    | ou Escolher outro contacto                                                                                                    |
| 3. Finalmente, clique em "Fundir estes contactos"                                                                                                    |                                                                                                    |
|                                                                                                    | Cancelar Fundir estes contactos                                                                                                    |

6. A informação (telefone, email, notas, etc.) dos dois contactos será fundida num só.

| Editar Empresa - Dados Gerais      |          |   |   | Cancelar 📃 Guardar   |
|------------------------------------|----------|---|---|----------------------|
| NOME DA EMPRESA<br>Janela Digital. |          |   |   |                      |
| DESIGN AÇÃO SOCIAL                 |          |   |   | Jacob digant         |
| Talafana                           |          |   |   | Alterar foto         |
| NÚMERO TELEFONE                    |          |   |   | + Adicionar teletone |
| 262 840 464                        | Trabalho | ~ |   |                      |
| +351 262 840 262840464µ64          | Trabalho | ~ | × |                      |
| Email                              |          |   |   | + Adicionar email    |
| ENDEREÇO DE EMAIL                  |          |   |   |                      |
| comercial@janeladigital.com        | Trabalho | ~ |   |                      |
| sales @egorealestale.com           | Trabalho | ~ | x |                      |

Saiba mais em: <u>http://academia.egorealestate.com</u>

Questões: <a href="mailto:support@egorealestate.com">support@egorealestate.com</a>